### Introduction

This reference guide is aimed at managers who wish to view or maintain the list of staff who report to them. This ensures the manager receives a notification whenever a staff member reporting to them enters an incident or feedback notification into RiskMan

## How can I view the manager/staff relations of a user in RiskMan?

To view the manager/staff relationships in RiskMan navigate to the Administration -> Manager/Staff -> Staff Hierarchy page

- 1. To view the relationships setup for a user in RiskMan
  - Click on the Filter List ① button and enter your filter criteria e.g. Enter the user's first or last name in the User Name Filter ② field
  - Once you have entered your filter criteria press
     Filter List <sup>(6)</sup>

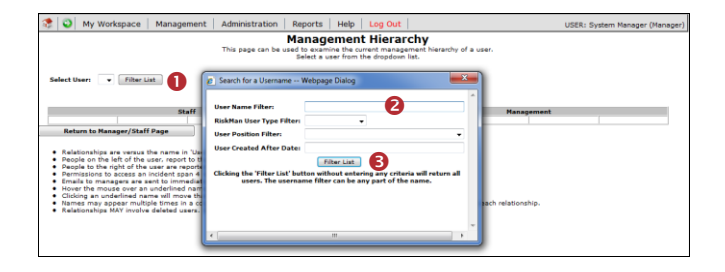

- 2. Select the user from the Select User ④ drop down list
  - The selected user will appear in the User S column

| -  | Low                                                                |                                                                             |                                                                                                    |                                                                                                    |                                                                                                    |                                                                                           |                            |                                        |                                    |
|----|--------------------------------------------------------------------|-----------------------------------------------------------------------------|----------------------------------------------------------------------------------------------------|----------------------------------------------------------------------------------------------------|----------------------------------------------------------------------------------------------------|-------------------------------------------------------------------------------------------|----------------------------|----------------------------------------|------------------------------------|
| 22 | 0                                                                  | My                                                                          | Workspace                                                                                                    | Management                                                                                                    | Administration                                                                                                    | Reports                                                                                   | Help                       | Log Out                                | USER: System Manager (Manager)     |
|    |                                                                    |                                                                             |                                                                                                    | This pay                                                                                                    | Mana<br>ge can be used to exa<br>Select a                                                                                                    | gement I<br>mine the current<br>user from the                                             | tiera<br>nt mani<br>dropdo | archy<br>agement hierarchy<br>wn list. | of a user.                         |
| 0- | lect U                                                             | seri                                                                        | Hayden, Anne                                                                                                    | (anne bayden) •                                                                                                    | Filter List                                                                                                    | . 6                                                                                       |                            |                                        | 2                                  |
|    |                                                                    |                                                                             |                                                                                                    | Staff                                                                                                    |                                                                                                    | User                                                                                      |                            |                                        | Management                         |
|    |                                                                    |                                                                             | David Hayden<br>Esler, Lucinda<br>Bruce, Mary                                                                                                    |                                                                                                    |                                                                                                    | anne hayd                                                                                 | en M                       | r. U. Manager                          |                                    |
|    | Reb                                                                | urn te                                                                      | Manager/Staf                                                                                                    | f Page                                                                                                    |                                                                                                    |                                                                                           |                            |                                        |                                    |
|    | Rela<br>Peop<br>Peop<br>Perm<br>Ema<br>How<br>Click<br>Nam<br>Rela | itions<br>ple to<br>nissio<br>ils to<br>ar the<br>ding a<br>ses m<br>itions | hips are versus<br>the left of the<br>the right of the<br>ns to access an<br>managers are to<br>mouse over ar<br>n underlined na<br>ay appear multi<br>hips MAY involve | the name in 'User'<br>user, report to the<br>user are reported<br>incident span 4 levents<br>or underlined name t<br>imme vill move that to<br>ple times in a colur<br>a deleted users. De | column in the center of<br>user.<br>to by the user.<br>rels of hierarchy.<br>managers only(1 level<br>to see the relationship<br>ame to the user posi<br>mn if they have multip<br>leted users ARE show | of the display.<br>).<br>I towards the us<br>tion.<br>I erelationships<br>I on this page. | ier.<br>: with of          | ther users. Hover t                    | he mouse to see each relationship, |

The users listed in the 4 **Staff o** columns to the left of the **User o** either report directly or indirectly to the selected User.

 If standard Line Manager Notifications are used in RiskMan, the manager in the User S column will receive an email notification from any staff listed directly to the left of the User S column, whenever they enter an incident or feedback notification. If a staff member displayed in any of the other Staff S columns enters an incident or feedback notification the **User (5)** will not be notified by email but will have access to these notifications in their respective Entered Incidents or Entered Feedback pages

- If alerts are used to notify a Line Manager of a notification, then the Manager will only have access to incident and feedback notifications from users who **directly** report to them at the time the incident or feedback notification is entered
- The user in the User S column reports directly and indirectly to the users listed in the 4 Management O columns
  - If standard Line Manager Notifications are used in RiskMan, the manager/s in the column directly to the right of the User S column will be notified by email of any incident or feedback notifications entered by the user in the User S column. All other users in the Management O columns will have access to the incident and feedback notifications entered by this user but will not be notified by email. They will appear in the manager's respective Entered Incidents or Entered Feedback page
  - If alerts are used to notify a Line Manager of notifications, then only the users listed in the Management *i* column directly to the right of the User *i* column will have access to incident and feedback notifications entered by this user

# Can I view the relationships of the users in any of the Staff and Manager columns?

YES - Just click on the user in either the Management or Staff <sup>①</sup> columns and that user will appear in the User <sup>②</sup> column. The manager/staff relationships of that user will now appear in the respective Staff and Management columns

| 🀲 😳 My Workspace   Management   Administration   R                                                                                                    | teports   Help                                                    | Log Out                             | USER: System Manager (Manager) |  |  |  |  |  |
|----------------------------------------------------------------------------------------------------|-------------------------------------------------------------------|-------------------------------------|--------------------------------|--|--|--|--|--|
| Management Hierarchy<br>This page can be used to examine the current management hierarchy of a user.<br>Stief a user from the dioption list.                                                                                                    |                                                                   |                                     |                                |  |  |  |  |  |
| Select User: Hayden, Anne (anne hayden) 🔻 Filter List                                                                                                    |                                                                   |                                     |                                |  |  |  |  |  |
| Staff                                                                                                    | User                                                              | Manage                              | ment                           |  |  |  |  |  |
| Ealer, Lucinda<br>Bruce, Mary                                                                                                    | anne hayden                                                       | Mr. U. Manager                      |                                |  |  |  |  |  |
| Return to Hanager/Saff Fage<br>Relationships an entrary time same in 'Uper' onlower in the cancer of the<br>Parapite to the right of the user reported to the user.<br>Parapite to the right of the user reported to the year.<br>Parapite to the right of the user are reported to the year.<br>Parapite to the right of the user are reported to the year.<br>The safe to managers are same to immediate managers only(1 i rest).<br>Chaining an used of the safe to the safe to the safe to the safe to the<br>Chaining and the safe to the safe to the safe to the safe to the<br>Chaining and the maint delates that same to the same resting<br>to the safe to the safe to the safe to the same resting<br>the safe to the safe to the safe to the safe to the same resting<br>the safe to the safe to the safe to the same rest of the same rest of the<br>the safe to the safe to the same rest of the same rest of the sam | ne display.<br>wards the user.<br>elationships with<br>this page. | other users. Hover the mouse to see | each relationship.             |  |  |  |  |  |

## RLDatix RISKMAN QUICK REFERENCE GUIDE TO MANAGER/STAFF RELATIONSHIPS

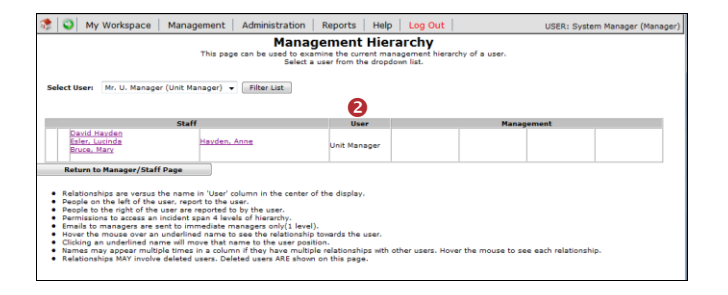

### How do I modify the manager/staff relations?

To modify the manager/staff relations from the Management Hierarchy page

- The user displayed in the User column will automatically be selected <sup>2</sup>
- To view the staff that report to the selected manager press the Show Staff <sup>6</sup> button

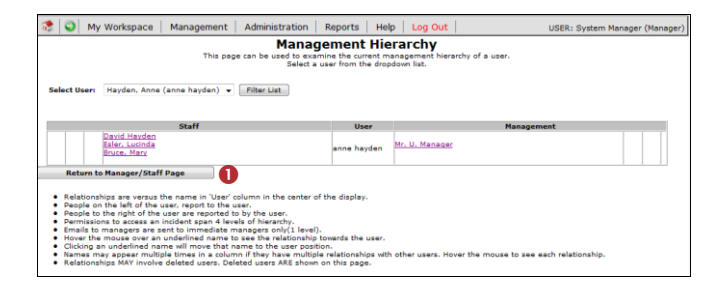

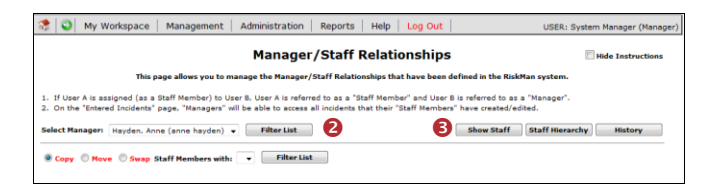

#### To access the Edit Staff page from the menu

- 1. Select Administration -> Manager/Staff -> Edit Staff
- 2. The **Manager/Staff Relationships** page will open with a **Filter** window automatically displayed
  - Locate the Manager using one of the Filter conditions e.g. Enter the manager's first or last name in the User Name filter 1
  - Press the Filter List 2 button
- 3. Select the user from the Select Manager <sup>(3)</sup> list
- To view the staff that report to the selected manager press the Show Staff <sup>4</sup> button

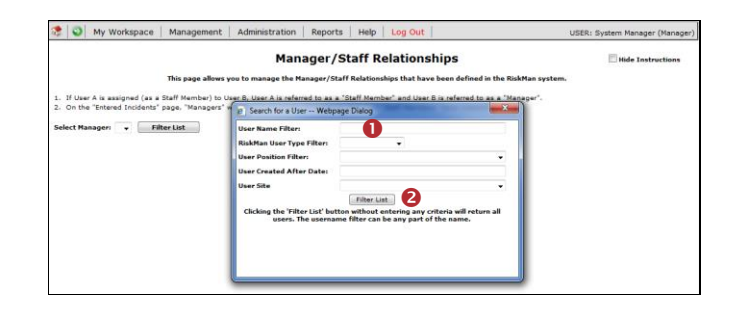

| 😤 🕥 My Workspace                                                                | Management                                  | Administration                                    | Reports                          | Help Log Out                                         |                                   |                           | USER: System | i Manager (Manager) |
|---------------------------------------------------------------------------------|---------------------------------------------|---------------------------------------------------|----------------------------------|------------------------------------------------------|-----------------------------------|---------------------------|--------------|---------------------|
|                                                                                 |                                             | Man                                               | ager/St                          | taff Relations                                       | nips                              |                           | <b></b>      | Hide Instructions   |
|                                                                                 | This page allows                            | in the manager the Ma                             | anne /Staff                      | Relationshins that have                              | hear defined in                   | the RichMan and           | tem          |                     |
|                                                                                 |                                             | for to manage the re-                             | and get / seatt                  | resident and a const trace                           | oven bernieb in                   | the restriction by        |              |                     |
| <ol> <li>If User A is assigned (as</li> <li>On the "Entered Inciden"</li> </ol> | a Staff Member) to L<br>s" page, "Managers" | Jser B. User A is refer<br>will be able to access | ed to as a "S<br>all incidents i | Raff Member" and User 8<br>that their "Staff Members | is referred to a<br>have created/ | s a "Manager".<br>edited. |              |                     |

### To show/modify the staff reporting to a selected manager

- Click on the Show Staff button (which will rename to Hide Staff)
- A list of all users reporting to the selected manager will display as well as a list of unassigned users you have permissions to view (dependent on any user restrictions you have in your user profile e.g. site/location restrictions)
- Users that are flagged as deleted will also display these users will display with a strike through their name (like this tom smith)

### To assign staff members to a manager

- 1. Highlight the user/s in the User List **0** list
- 2. Press Add 2
- 3. The user/s will now appear in the Assigned Staff Members € list
- 4. Repeat above steps as required

### To remove staff from the assigned list

- Highlight the user/s from the Assigned Staff Members
   list by clicking on the respective tickbox. The row will highlight.
- 2. Press Remove 4
- 3. Repeat above steps as required

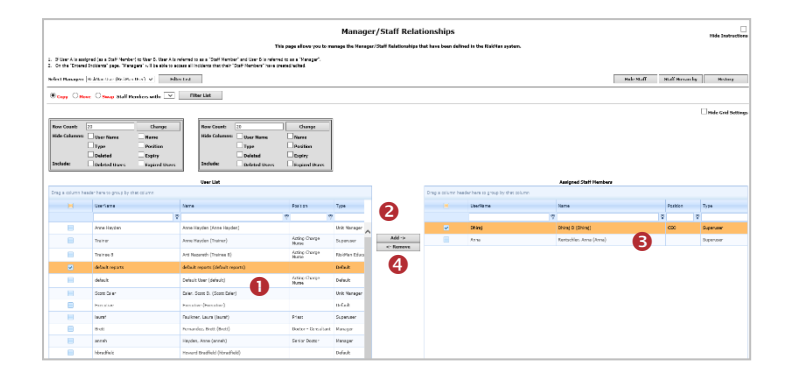

### Can I view the history of changes made to the Manager/Staff Relationships?

- Filter and select the manager from the Select Manager
   list
- 2. Press the History 2 button
- 3. Enter a **date range (**) to view the history of changes
- 4. Press Show History 4
- 5. A History 6 of changes will display

**Note:** The history will show any changes made in the Manager/Staff Relations page and any changes that have been made by users from their Assign Manager page or when submitting an Incident

| 😤 🔾 My Workspace   Management   Administration   Reports   Help   Log Out                                                                                                    | USER: System Manager (Manager                                                                                                    |  |  |  |  |  |  |
|----------------------------------------------------------------------------------------------------|----------------------------------------------------------------------------------------------------|--|--|--|--|--|--|
| Manager/Staff Relationships                                                                                                    | Hide Instructions                                                                                                    |  |  |  |  |  |  |
| This page allows you to manage the Manager/Staff Relationships that have been defined in the RiskMan system.                                                                                                    |                                                                                                    |  |  |  |  |  |  |
| <ol> <li>If User A is assigned (as a Staff Member) to User B, User A is referred to as a "Staff Member" and User B is referred to as a</li> <li>On the "Entered Incidents" page, "Managers" will be able to access all incidents that their "Staff Members" have created/edit</li> </ol>                                                                                                    | "Manager".<br>ed.                                                                                                    |  |  |  |  |  |  |
| Select Manageri Hayden, Anne (anne hayden) 👻 🗾 Filter List 🚺                                                                                                    | Hide Staff Staff Hierarchy History                                                                                                    |  |  |  |  |  |  |
| Copy O Hove O Swap Staff Hembers with:      Filter List                                                                                                    |                                                                                                    |  |  |  |  |  |  |
|                                                                                                    | Hide Grid Settings                                                                                                    |  |  |  |  |  |  |
|                                                                                                    |                                                                                                    |  |  |  |  |  |  |
| Revelopenter and land and a serie and a strange and and a serie and a serie and a serie and the series and the series of the series of the ser | a and an an an an an an an an an an                                                                                                    |  |  |  |  |  |  |
| Rep frontes as 10 million and a species of the mean order of the second states of the second states and the second states as the second states as the second | a and a management of the second of the second                                                                                                |  |  |  |  |  |  |
| O My Workspace   Management   Administration   Reports   Help   Log Out                                                                                                    | USER: System Manager (Manage                                                                                                    |  |  |  |  |  |  |
| September 2015au                                                                                                    | USER: System Manager (Manage                                                                                                    |  |  |  |  |  |  |
| Contraction on Symposium of Administration Reports   Help   Log Out       Management   Administration   Reports   Help   Log Out       Management   Administration   Reports   Help   Log Out                                                                                                    | USER: System Manager (Manage                                                                                                    |  |  |  |  |  |  |
| September 201 Januari, 201 Annuelle Construction Construction Constru  | a avd. unikkkuurs (drimmensm. a.). obion<br>USER: System Manager (Manage<br>RickMan system.<br>user may have added (or removed) a Staff       |  |  |  |  |  |  |
| September 201 Januari, 201 April 201 Januari, 201 April 201 April  | g & de de mentérezza d'antiferenze, als de des<br>USER: System Menager (Hanage<br>BiskHan system.<br>uner may have added (or removel) a Staff |  |  |  |  |  |  |

| 1           | <b>0</b> I        | My Workspace *           | Management •           | Administ      | ation • Reports •      | Help •         | Log Out         | Feedba       | ck Module System        | Manager (M    |
|-------------|-------------------|--------------------------|------------------------|---------------|------------------------|----------------|-----------------|--------------|-------------------------|---------------|
|             |                   |                          |                        | Ма            | nager/Staff            | History        |                 |              |                         |               |
|             |                   | This p                   | age allows you to re   | view the cha  | iges made to the Mana  | ger/Staff Rel  | ationships in   | the RiskMa   | n system.               |               |
| . The grid  | below d           | efines what action a us  | er took on the relatio | ship between  | Staff Member and a Mar | ager. For exam | nple, a user ma | y have adde  | ed (or removed) a Staff | Member to (or |
| 2. To expo  | r.<br>Irt the gri | d to Excel, click the "E | port" button below.    |               |                        |                |                 |              |                         |               |
| lote: Curre | intly the h       | vistory table contains   | 4 records starting fro | n 20 Mar 2012 | 12:54.                 |                |                 |              |                         |               |
|             |                   |                          |                        |               |                        |                |                 |              |                         |               |
|             |                   |                          |                        |               |                        |                | Ex              | port         | Staff Hierarchy         | Manager/S     |
| Show reco   | rds from:         | 1 Jan 2012 to:           | 23 May 2017            | Show History  | r i                    |                | Delete rec      | ords older t | han:                    | Delete        |
|             |                   |                          |                        |               |                        |                |                 |              |                         |               |
| Drag a co   | dumn her          | ider here to group by t  | hat column             |               |                        |                |                 |              |                         |               |
|             |                   |                          |                        |               |                        |                |                 |              |                         |               |
| Action Da   | te                | User                     |                        |               | Action                 |                |                 | Staff Memb   | er                      |               |
|             |                   | Ÿ                        |                        | Ÿ             |                        |                | Ÿ               |              |                         |               |
| 20 Mar 21   | 012               | System Manager (         | Manager)               |               | Added                  |                |                 | Default Use  | r (default)             |               |
| 24 Jun 20   | 013               | System Manager (         | Hanager)               |               | Removed                |                |                 | Alan (Alan)  |                         |               |
| 24 Jun 20   | 013               | System Manager (         | Manager)               |               | Removed                |                |                 | Bill Smith ( | Bill Smith)             |               |
| 24 Jun 20   | 13                | System Manager (         | Manager)               |               | Removed                |                |                 | CarolM (Ca   | rolM)                   |               |
| 24 Jun 20   | )13               | System Manager (         | (lanager)              |               | Removed                |                |                 | cg (cg)      |                         |               |
| 24 Jun 20   | 013               | System Manager (         | Manager)               |               | Removed                |                |                 | Hale, Davly  | n (davlyn)              |               |
| 24 Jun 20   | 013               | System Manager (         | Manager)               |               | Removed                |                |                 | Steele, Deb  | (deb)                   |               |
| 24 Jun 20   | 013               | System Manager (         | Manager)               |               | Removed                |                |                 | demokaff (   | demokaff)               |               |
| 24 Jun 20   | 13                | System Manager (         | Manager)               |               | Removed                |                |                 | filomena (fi | lomena)                 |               |
| 24 Jun 20   | 013               | System Manager (         | Manager)               |               | Removed                |                |                 | Fiona (Fion  | a)                      |               |
| 24 Jun 20   | )13               | System Manager (         | Manager)               |               | Removed                |                |                 | Heycox, Iar  | n (ian)                 |               |
| 24 Jun 20   | 013               | System Manager (         | Manager)               |               | Removed                |                |                 | Brooks, Jas  | on (jason)              |               |
| 24 Jun 20   | 13                | System Manager (         | Manager)               |               | Removed                |                |                 | joy (joy)    |                         |               |
| 24 Jun 20   | 013               | System Manager (         | Manager)               |               | Removed                |                |                 | jshalders (j | shalders)               |               |
| 24 Jun 20   | 013               | System Manager (         | Manager)               |               | Removed                |                |                 | karenK (ka   | renK)                   |               |
| 24 Jun 20   | 013               | System Manager (         | Manager)               |               | Removed                |                |                 | Knoblauch,   | Kim (kim)               |               |
| 24 Jun 20   | 013               | System Manager (         | Manager)               |               | Removed                |                |                 | Leon Towns   | send-Booth (Leon Town   | isend-Booth)  |
| 24 Jun 20   | 013               | System Manager (         | Manager)               |               | Removed                |                |                 | liz (liz)    |                         |               |
| 24 Jun 20   | 013               | System Manager (         | Manager)               |               | Removed                |                |                 | Luke (Luke   | )                       |               |
| 24 Jun 20   | 13                | System Manager (         | Manager)               |               | Removed                |                |                 | Beatty, Mar  | ianne (mab)             |               |
|             |                   |                          |                        |               |                        |                |                 |              |                         |               |

#### To export the history of changes to Excel™

- If you wish to export the history of changes press the Export 0 button
- 2. The history will be exported to Excel™

| 2 0                                                                                                    | My workspace * Management                                                                                                    |                                          | • Reports • H           | elp • Log Out         | Feedbac                                                                   | k Module                                 | , rising or (rising  |  |  |  |
|----------------------------------------------------------------------------------------------------|----------------------------------------------------------------------------------------------------|------------------------------------------|-------------------------|-----------------------|---------------------------------------------------------------------------|------------------------------------------|----------------------|--|--|--|
|                                                                                                    |                                                                                                    | Manage                                   | er/Staff Hist           | ory                   |                                                                           |                                          |                      |  |  |  |
| This page allows you to review the changes made to the Manager/Staff Relationships in the RiskMan system. |                                                                                                    |                                          |                         |                       |                                                                           |                                          |                      |  |  |  |
| The grid below i                                                                                          | defines what action a user took on the relati                                                                                                  | onship between a Staff M                 | tember and a Manager. I | For example, a user r | nay have added                                                            | (or removed) a Staff                     | f Member to (or from |  |  |  |
| To export the g                                                                                           | rid to Excel, click the "Export" button below.                                                                                                 |                                          |                         |                       |                                                                           |                                          |                      |  |  |  |
| te: Currently the                                                                                         | history table contains 94 records starting fr                                                                                                  | om 20 Mar 2012 12:54.                    |                         |                       | 0                                                                         |                                          |                      |  |  |  |
|                                                                                                    |                                                                                                    |                                          |                         |                       | <b>•</b>                                                                  |                                          |                      |  |  |  |
|                                                                                                    |                                                                                                    |                                          |                         |                       | xport                                                                     | Staff Hierarchy                          | Manager/Staf         |  |  |  |
| ow records from                                                                                           | to: 23 May 2017                                                                                                    | Show History                             |                         | Delete                | ecords older the                                                          | Staff Hierarchy                          | Manager/Staf         |  |  |  |
| iow records from                                                                                          | II Jan 2012 to: 23 May 2017                                                                                                    | Show History                             |                         | Delete                | ecords older the                                                          | Staff Hierarchy                          | Manager/Stal         |  |  |  |
| ow records from<br>irag a column he<br>ction Date                                                         | n 1 Jan 2012 to: 23 May 2017                                                                                                    | Show History<br>Action                   |                         | Delete                | scords older the<br>Staff Membe                                           | Staff Hierarchy                          | Manager/Stal         |  |  |  |
| ow records from<br>Irag a column he<br>ction Date                                                         | N 1 Jan 2012 tor 23 May 2017                                                                                                    | Show History<br>Action                   |                         | Delete                | scords older that<br>Staff Member<br>7                                    | Staff Hierarchy                          | Manager/Staf         |  |  |  |
| ow records from<br>Irag a column he<br>ction Date<br>0 Mar 2012                                           | In [ Jan 2012 to: [23 May 2017 ]                                                                                                    | Show History<br>Action                   |                         | Delete                | scords older the<br>scords older the<br>Staff Member<br>P<br>Default User | Staff Hierarchy<br>ans<br>r<br>(default) | Manager/Staf         |  |  |  |
| ow records from<br>Drag a column he<br>ction Date<br>0 Mar 2012<br>4 Jun 2013                             | n (1 Jan 2012) toi (23 May 2017) ()<br>ader here to group by that column<br>User<br>()<br>System Manager (Manager)<br>System Manager (Manager) | Show History Action Control Added Remove | d                       | Delete r              | staff Membe<br>Staff Membe<br>P<br>Default User<br>Alan (Alan)            | Staff Hierarchy<br>ans<br>r<br>(default) | Manager/Staf         |  |  |  |

#### If you wish to delete any of the history on this page

 Enter the respective date in the Delete records older than 0 field

**Note:** Only history **prior** to the entered date will be deleted e.g. if you select 15/10/10 then all the history prior to the 15/10/10 will be deleted not the history for the 15/10/10

### 2. Press Delete 2

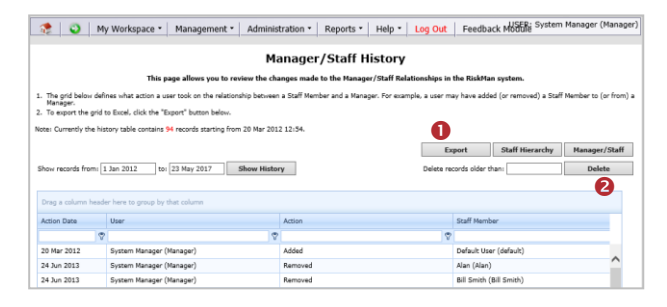

# Can I move, copy or swap staff from one manager to another?

The Manager/Staff Relationships page allows you to

- Copy staff reporting to one manager to another
- Swap staff reporting to 2 different managers
- Move staff reporting to one manager to another

### To perform a move, copy or swap function

- Filter and select the manager you wish to copy, move or swap assigned staff from, by pressing the Filter List
   button
- 2. Click on the respective Copy, Move or Swap 2 button
- Click on the Filter List <sup>(6)</sup> button next to the Staff members with field
- Search for the respective manager you are copying, moving or swapping to, using the User Name filter 4 i.e. enter their first or last name and press Filter List 5
- Select the filtered manager from the Staff Members With <sup>(3)</sup> list

### RLDatix RISKMAN QUICK REFERENCE GUIDE TO MANAGER/STAFF RELATIONSHIPS

- A pop-up message will display asking you to confirm the move, copy or swap
- Press OK 🛿 to proceed

|                                                                                                    |                                                                                                    |                                                                                                    |                                                                                                    |                                                                                                    |                                                                                                    |                                                                                                    | This page allows you to manag                                                                                                    | n the Hanager)                                                                                                    | Staff Relationship                                                                                                    | n that have bee                                               | n defined in the                            |
|----------------------------------------------------------------------------------------------------|----------------------------------------------------------------------------------------------------|----------------------------------------------------------------------------------------------------|----------------------------------------------------------------------------------------------------|----------------------------------------------------------------------------------------------------|----------------------------------------------------------------------------------------------------|----------------------------------------------------------------------------------------------------|----------------------------------------------------------------------------------------------------|----------------------------------------------------------------------------------------------------|----------------------------------------------------------------------------------------------------|---------------------------------------------------------------|---------------------------------------------|
| . If User A is a                                                                                                    | ssigred (as a Staff Maniber                                                                                                    | r) to User B. User A                                                                                                    | is referred to as a "t                                                                                                    | isalf Hember" and User B I                                                                                                    | is referred to as a 'Wanaj                                                                                                    | our.                                                                                                    |                                                                                                    |                                                                                                    |                                                                                                    |                                                               |                                             |
| . On the 'Ense                                                                                                    | red Incidents' page. 'Mana                                                                                                    | gers' will be able ta                                                                                                    | access all incider                                                                                                    | at their 'Staff Members'                                                                                                    | have created/edited-                                                                                                    |                                                                                                    |                                                                                                    |                                                                                                    |                                                                                                    |                                                               |                                             |
| Palact Hamagar                                                                                                    | n Risklifen User (Risklifen)                                                                                                    | User) V F                                                                                                    | iter List                                                                                                    |                                                                                                    |                                                                                                    |                                                                                                    |                                                                                                    |                                                                                                    |                                                                                                    |                                                               |                                             |
| ● сору ○н                                                                                                    | tere OSwap Staff He                                                                                                    | mkura with: 💌                                                                                                    | Tilter List                                                                                                    |                                                                                                    |                                                                                                    |                                                                                                    |                                                                                                    |                                                                                                    |                                                                                                    |                                                               |                                             |
|                                                                                                    |                                                                                                    |                                                                                                    |                                                                                                    |                                                                                                    |                                                                                                    |                                                                                                    |                                                                                                    |                                                                                                    |                                                                                                    |                                                               |                                             |
| Rose County                                                                                                    |                                                                                                    | Channe                                                                                                    |                                                                                                    |                                                                                                    |                                                                                                    |                                                                                                    |                                                                                                    |                                                                                                    |                                                                                                    |                                                               |                                             |
| Hide Columns                                                                                                    | H User Name                                                                                                    | Name                                                                                                    | Hide                                                                                                    | Columnat Upor Nam                                                                                                    | s Nama                                                                                                    | -                                                                                                    |                                                                                                    |                                                                                                    |                                                                                                    |                                                               |                                             |
|                                                                                                    | Птуря                                                                                                    | Position                                                                                                    |                                                                                                    | Птуре                                                                                                    | Pesition                                                                                                    |                                                                                                    |                                                                                                    |                                                                                                    |                                                                                                    |                                                               |                                             |
|                                                                                                    | Deleted                                                                                                    | Expiry                                                                                                    |                                                                                                    | Deleted                                                                                                    | Expiry                                                                                                    |                                                                                                    | Find User                                                                                                    |                                                                                                    |                                                                                                    |                                                               |                                             |
| Inclufes                                                                                                    | Deleted Users                                                                                                    | Expired User                                                                                                    | * Inclu                                                                                                    | Se: Deleted U                                                                                                    | sere Expired t                                                                                                    | Uters                                                                                                    | User Name Filters                                                                                                    | 2010                                                                                                    | A                                                                                                    |                                                               |                                             |
|                                                                                                    |                                                                                                    |                                                                                                    |                                                                                                    | User List                                                                                                    |                                                                                                    |                                                                                                    | RiskMan Usor Type Filters                                                                                                    |                                                                                                    | v                                                                                                    |                                                               |                                             |
|                                                                                                    |                                                                                                    |                                                                                                    |                                                                                                    |                                                                                                    |                                                                                                    |                                                                                                    | User Position Filter:                                                                                                    |                                                                                                    |                                                                                                    |                                                               |                                             |
|                                                                                                    | UserName                                                                                                    |                                                                                                    | Narso                                                                                                    |                                                                                                    | Position                                                                                                    |                                                                                                    | User Created After Date:                                                                                                    |                                                                                                    |                                                                                                    |                                                               |                                             |
|                                                                                                    |                                                                                                    |                                                                                                    | 7                                                                                                    |                                                                                                    | 7                                                                                                    | 2                                                                                                    | Show Hy Staffi                                                                                                    | _                                                                                                    |                                                                                                    |                                                               |                                             |
|                                                                                                    | Arms Haydan                                                                                                    |                                                                                                    | Anna Haydan (A                                                                                                    | rene Haydard)                                                                                                    |                                                                                                    |                                                                                                    |                                                                                                    |                                                                                                    | Filter List                                                                                                    | 5                                                             |                                             |
|                                                                                                    | Trainer                                                                                                    |                                                                                                    | At the Hayden [1                                                                                                    | raner)                                                                                                    | Acting Cha                                                                                                    | rge                                                                                                    | Clicking the 'Filter List'                                                                                                    | betton witho                                                                                                    | ut entering any                                                                                                    | criteria will re                                              | turn all users.                             |
|                                                                                                    | Trainer 6                                                                                                    |                                                                                                    | Acti Nazaceth (1                                                                                                    | minee II)                                                                                                    | Acting Cha                                                                                                    | arga                                                                                                    |                                                                                                    |                                                                                                    | and and and party                                                                                                    |                                                               |                                             |
|                                                                                                    | defailt reports                                                                                                    |                                                                                                    |                                                                                                    |                                                                                                    |                                                                                                    |                                                                                                    | ula de                                                                                                    |                                                                                                    |                                                                                                    |                                                               |                                             |
|                                                                                                    | Adult                                                                                                    |                                                                                                    |                                                                                                    |                                                                                                    | Acting Cha                                                                                                    | irge pi                                                                                                    | windt                                                                                                    |                                                                                                    |                                                                                                    |                                                               |                                             |
|                                                                                                    |                                                                                                    |                                                                                                    |                                                                                                    |                                                                                                    | Ruse                                                                                                    |                                                                                                    |                                                                                                    |                                                                                                    |                                                                                                    |                                                               |                                             |
|                                                                                                    |                                                                                                    |                                                                                                    |                                                                                                    |                                                                                                    |                                                                                                    |                                                                                                    |                                                                                                    |                                                                                                    |                                                                                                    |                                                               |                                             |
| æ   🙃                                                                                                    | Ny Workspace *                                                                                                    | Hanacement                                                                                                    | • Administra                                                                                                    | tion *   Reports *                                                                                                    | Help - Lon Q                                                                                                    | ut Feed                                                                                                    | fback Module                                                                                                    |                                                                                                    |                                                                                                    |                                                               | _                                           |
| 2 0                                                                                                    | Ny Workspace *                                                                                                    | Management                                                                                                    | • Administra                                                                                                    | tion • Reports •                                                                                                    | Help • Log O                                                                                                    | ut Feed                                                                                                    | tback Module                                                                                                    |                                                                                                    |                                                                                                    |                                                               |                                             |
| 2 0                                                                                                    | My Workspace *                                                                                                    | Management                                                                                                    | • Administra                                                                                                    | tion • Reports •                                                                                                    | Help • Log O                                                                                                    | ut Feed                                                                                                    | dback Module                                                                                                    | Manag                                                                                                    | jer/Staff                                                                                                    | Relations                                                     | ships                                       |
| 2 0                                                                                                    | Ny Workspace *                                                                                                    | Management                                                                                                    | * Administra                                                                                                    | tion • Reports •                                                                                                    | Help • Log Or                                                                                                    | ut Feed                                                                                                    | Eback Module<br>This page allows you to ma                                                                                                    | Manaç<br>mage the Nam                                                                                               | jer/Staff                                                                                                    | Relation:                                                     | ships<br>re been defined                    |
| 🤹 🧿                                                                                                    | Ny Workspace *                                                                                                    | Management                                                                                                    | Administra                                                                                                    | tion • Reports •                                                                                                    | Help • Log Or                                                                                                    | ut Feed                                                                                                    | Oback Module<br>This page allows you to ma                                                                                                    | Mana <u>c</u>                                                                                                    | per/Staff<br>nger/Staff Relation                                                                                                    | Relation:                                                     | ships<br>re been defined                    |
| . If Over Alia a<br>On the "Ente                                                                                                    | My Workspace -                                                                                                    | Management<br>er) to User B, User<br>sigers" will be able                                                                                                    | Administra     Administra     A is referred to as     to access all incident                                                                                                    | tion • Reports •<br>"Staff Member" and Use<br>to that their "Staff Memb                                                                                                    | Help • Log Or<br>r 8 is referred to 20 a "S<br>wo" have created velter                                                                                                    | ut Feed<br>Managar <sup>1</sup> , ed                                                                                                    | Duck Module                                                                                                    | Manaç<br>anage the Plan                                                                                             | jer/Staff<br>ger/Staff Relatio                                                                                                    | Relation:                                                     | ships<br>re been defined                    |
| . If User A is a<br>. On the "Error<br>Lelect Hanager                                                                                                    | My Workspace *                                                                                                    | Management<br>ar) to User 8, User<br>agers" wil be able<br>n User_sy                                                                                                    | Administra     Administra     A is referred to as     to access all incide     Tifter List                                                                                                    | Bon * Reports *                                                                                                    | Help - Log Or<br>r 8 is referred to as a "h<br>ex" have created/edge                                                                                                    | ut Feed<br>Nanager".<br>rd.                                                                                                    | tback Medule<br>This page allows you to ma                                                                                                    | Manaç<br>maşe the Han                                                                                               | j <b>er/Staff</b><br>ger/Staff Relatio                                                                                                    | Relation:                                                     | ships<br>re been defined                    |
|                                                                                                    | Ny Workspace *                                                                                                    | Management                                                                                                    | Administra Administra A is referred to as to access all incide Filter List                                                                                                    | Bon * Reports *                                                                                                    | Help - Log Or<br>r8 is referred to as a "<br>en" have created/wite                                                                                                    | ut Feed<br>Manager <sup>a</sup> .<br>Kd.                                                                                                    | Eback Medule<br>This page allows you to ma                                                                                                    | Mana <u>c</u>                                                                                                    | j <b>er/Staff</b>                                                                                                    | Relation:                                                     | ships<br>re been defined                    |
| . Y User A is a<br>. On the "Error<br>infect Henager<br>Copy ()                                                                                                    | My Workspace *                                                                                                    | Management<br>er) to User B, User<br>spers" will be able<br>n User] vy<br>tembers with:                                                                                                    | Administra Administra A is referred to as to access all incide Filter tiet                                                                                                    | Non * Reports *<br>*Staff Member* and Use<br>to that their "Staff Memb<br>To the Law                                                                                                    | Help - Log Or<br>r8 is referred to as a "<br>en" have created/inite                                                                                                    | ut Feed                                                                                                    | Eback Module<br>This page allows you to ma                                                                                                    | Mana <u>c</u>                                                                                                    | j <b>er/Staff</b>                                                                                                    | Relation:                                                     | ships<br>or been defined                    |
| . If User A is a On the Time Island to the Time Island to Henerger                                                                                                    | Dity Workspace *                                                                                                    | Management                                                                                                    | A la referred to as<br>to access all incide<br>Filter List                                                                                                    | Non * Reports * *Staff Member* and Use *Staff Member* and Use *Staff Member*                                                                                                    | Help - Log Or<br>r8 is referred to as a "b<br>wo" have created/wite                                                                                                    | ut Feed                                                                                                    | Boack Module<br>This page allows you to no                                                                                                    | Mana <u>c</u>                                                                                                    | jer/Staff<br>Iger/Staff Relation                                                                                                    | Relation:                                                     | ships<br>re bren defined                    |
| S User A is a     On the Time     Copy      P                                                                                                    | Phy Workspace *                                                                                                    | Management<br>w) to ther 8, there<br>agers' will be able<br>a there? w?<br>iembers with:                                                                                                    | Administra     Administra     Ali nefered to as     to access all inclu-     Triber Link     Real     Real     Real                                                                                                    | Clen * Reports *  Ston * Reports *  Ston * Reports *  Ston * Reports *  Stone for the store of the store of                                                                                                    | Help • Log Or<br>r8 is referred to as a "<br>es" have created/edite                                                                                                    | ut Feed<br>Manager".<br>kl.                                                                                                    | the page allows you to no                                                                                                    | Mana <u>c</u>                                                                                                    | jer/Staff<br>Islatic                                                                                                    | Relation:                                                     | ships<br>ve bren defined                    |
| S Uver A is a     On the "Ence     Copy      Rover Counts Hidde Columns                                                                                                    | Ny Workspace *                                                                                                    | Hanagement<br>w) to User B. User<br>seper" will be able<br>in them? w?<br>interpret withs<br>Change<br>Nume                                                                                                    | Administra     Administra     Administra     Ali nelevidi to as     Ali nelevidi to as     Ali nelevidi     Ali nelevidi      | Ston * Reports *  Ston * Reports *  Ston * Staff Member* and Use  Store the "Staff Member"  W Coset:  Compared to the Store the Store t                                                                                                    | Help - Log Or<br>r 8 is referred to as a "<br>en" have created (indite<br>to a state of the state of the state of t                                                                                                    | ut Feed<br>Manager".<br>Kd.                                                                                                    | the broker                                                                                                    | Manaç<br>anage the Han                                                                                              | per/Staff<br>Industry                                                                                                    | Relations                                                     | ships<br>ve bren defined                    |
| S User A is a     On the "Enta     Copy      S      Rover Count:     Hide Columns                                                                                                    | Ny Workspace *                                                                                                    | Hanagement () to User 8. User agent' of 16 adde () to User 8. User () to User 9. User () to the dele () to the dele () to the              | Administra     Administra     Ali administra     Ali administra        | Non Takey<br>Hon * Reports *<br>"Sulf Number" and Due<br>to the ther "Sulf Number"<br>w Creath<br>to Columna<br>Control Column<br>Control Column<br>Control Column<br>Control Column<br>Control Column<br>Control Column<br>Control Column<br>Control Column<br>Control Column<br>Column<br>Co | Help - Log Ox  (B in informed to as a ")  (B in informed to as a ")  (B in                                                                                                    | ut Feed<br>Nanager".<br>Kd.                                                                                                    | the page allows per to no                                                                                                    | Manag<br>sange the Han                                                                                              | yer/Staff  <br>ger/Staff Relate                                                                                                    | Relation:                                                     | ships<br>or bream defineed                  |
| S User Als 2     On the Total     On the Total     Conter Total     Copy      Parent     Row Counts     Inchode:                                                                                                    | My Workspace - assigned (as a Staff Henrich and Indiants' page, "Net Network Char (Mainteen 20 20 20 20 20 20 20 20 20 20 20 20 20                                                                                                    | Management w) to User B. User sport of the action n Like?  Change Change Neme Position Depiny Crepted User                                                                                                    | Administra     Administra     Administra     Administra     Administra     Regeneration     Regeneration     Regeneration     Regeneration                                                                                                    | Som East)  Som * Reports *  Som * Reports *  Sol f Member* and Use to that ther "Stell Memb  V Ceases  Come to Cale  Come to Cale  Come to Cal                                                                                                    | Help * Leg Cr<br>rB is whend to so a "<br>m" have crucid-alte<br>to Crucic Crucic Crucic<br>to Crucic Crucic Crucic Crucic<br>to Crucic Crucic                                                                                                    | ut Feed<br>Nanager".<br>Id.                                                                                                    | the broger<br>thank Module<br>the page allows you to no<br>Message f                                                                                                    | Manag<br>assage the Han                                                                                             | yer/Staff  <br>ger/Staff Relation                                                                                                    | Relations<br>asships that has                                 | ships<br>et been defined                    |
| S User Als 2     On the Total     On the Total     Con the Total     Copy      P 2  Rever Counts  Include:                                                                                                    | My Workspace *  serged (or a Staff Hereb real Brockett' page, "Her rel Brokett' page, "Her  20 20 20 20 20 20 20 20 20 20 20 20 20                                                                                                    | Management<br>w) to User B. User<br>agent "all be able<br>inter-int be able<br>inter-inter-inter | Administra     Administra     A      | Dick Leng<br>Dick + Reports +<br>"Soft Hence" end Das<br>to the their "Soft Hence<br>Top There Land<br>a Content<br>0 Dicket<br>Content<br>0 Dicket                                                                                                    | Help + Log Co<br>18 b offend to as a '<br>19 b offend to as a '<br>19 b of                                                         | ut Peed<br>Managar'.<br>ed                                                                                                    | the page allows you to not                                                                                                    | Manaç<br>assage the Han<br>rom webpa                                                                                | jer/Staff  <br>ige<br>ige                                                                                                    | Relations<br>analyses that has                                | ships<br>to been defined                    |
| S User A is a     Contre Terra     Contre Terra     Copy      Reve Counts     Include:                                                                                                    | Ny Workspace *  Ny Workspace *     | Management w) to User B, User upper' of D is die they v information Change Name Change Change Lupper tepted the                                                                                                    | Administra     Administra     Administra     Alin offered to as     to assess all incide     Tables Link     Ether Link     Ether Link     Ether Link     Ether Link     Ether Link     Ether Link     Ether Link                                                                                                    | Vice Litery                                                                                                    | Help - Lag Cr<br>+8 is referred to a 2 *0<br>*** have construction<br>t<br>t<br>t<br>t<br>t<br>t<br>t<br>t<br>t<br>t<br>t<br>t<br>t                                                                                                    | Viruger".<br>Nanager".<br>Ref.<br>Range<br>Ref.<br>Ref.<br>R                                                                                        | This page allow you to set                                                                                                    | Manag<br>assign the Hase<br>torm webpa<br>inge the inclident                                                        | iger/Staff Index<br>ger/Staff Release<br>nge<br>nts that can be<br>page for the sel                                                                                                    | Relation:<br>anhips that has<br>ected                         | ships<br>te bean defined                    |
| S User A is a     Con the Final     Con the Final     Con the Final     Con the Final     Con the Final     Constance     Inchade:     Drog a relates                                                                                                    | By Workspace * ascynal (a + Staff Henrin Bolander Jays, Yarri<br>(a + Staff Henrin Bolander Jays, Yarri<br>(b + Staff + Henrin ) (b + Staff + Henrin ) (b + St | Management w) to them 8, then agent' will be able tembers with: Change Neme Pailsien Depiny Explore Feptinel the hor solvers                                                                                                    | A la referred to as a final de la constant de la constant de la co | Storn 1- Inny<br>- "Storf Hender" and Dax<br>- "Storf Hender" and Dax<br>- "Storf Hender" and Dax<br>- "Storf Hender<br>- "Triller List<br>- "Triller List<br>- "Triller List<br>- "Triller List<br>- "Triller List<br>- "Triller List<br>- "Storf Hender"<br>- "Storf Hender"                                                                                                    | Help + Log Or<br>Help + Log Or<br>T B is whend to a a *<br>m <sup>2</sup> have created also<br>the created also<br>C Control to a set<br>of the created also<br>d the created also<br>d the created also<br>the created also<br>the created also | Nanapar".<br>Hanapar".<br>Hanapa                                                                                                    | there haves                                                                                                    | Manag<br>assage the Hass<br>from webpa<br>rom webpa<br>tered incidents<br>for the staff Me                          | ger/Staff Relate<br>gge<br>nts that can be<br>page for the sel<br>mbers from Risk                                                                                                    | Relation:<br>asships that has<br>ested<br>Man User            | ships<br>o been defined                     |
| S User A is a     Con the Tora     Con the Tora     Con the Tora     Cony      O and     Cony     Cony     Cony     Cony     Cony     Cony     Cony     Cony     Cony     Cony                                                                                                    | Phy Workspace *  Phy Workspace *  Phy Wo     | Management w) to User B. User agent "of De able in Law V in De able in Change Desizion Desizion Desizi             | A la referre to se. A la referre to se. Tribe Link Tribe Link Trib | See Lang<br>Soot Tang<br>Start Harbar <sup>2</sup> and Dan<br>to that then "Sauf Harba<br>Tang Market Lang<br>Debeter<br>Univer Lang<br>Univer Lang<br>Univer Lang<br>Univer Lang                                                                                                    | Help - Log Ck<br>I & offend to as a<br>                                                                                                    | ut Peed<br>Managar".<br>rd<br>hange<br>m<br>Ange<br>M<br>A<br>(R                                                                                                    | the integer that is the page allows point in an Message I reforming this action will cluster reforming this action will cluster reforming the text for message and through the for formation of the page and through the for formation of the page and the page and the p                                                                   | Manaç<br>anage the Han<br>'rom webpa<br>nge the incide<br>rered incident<br>Fethe Staff Me                          | rer / Staff I<br>nger/Staff Related<br>ge<br>nts that can be<br>page form Risk                                                                                                    | Relation:<br>asships that har<br>ected<br>Man User            | ships<br>to been defined                    |
| S Duer A is a     Con the Tora     Con the Tora     Con the Tora     Con the Tora     Cony     Court     Inchole:      Drag a colorea                                                                                                    | Ply Workspace *                                                                                                    | Management<br>w) to ther B, there<br>your "off to either<br>therebers with:<br>Change<br>Change<br>Capity<br>Expired the<br>hot colores                                                                                                    | A la referred to as a la conserve il income a la conserve il income a la conserve il income a la conserve il income a conserve il income a conserve il income a conserve il income a conserve il income a conserve income a conserve | Son * Peports * "Soff Henker" and Use "Soff Henker" and Use "Soff Henker" and Use "Soft Henker" "There is "Soft Henker" "There is "Soft Henker" "User is "User is "User is "User is "                                                                                                    | Help - Lag Co<br>r8 is whend us a 's'<br>m' have constant of the<br>term - Constant of the<br>term - Constant of the<br>difference - Constant of the<br>difference - Constant of the<br>fill the constant of the<br>difference - Constant of the<br>fill the constant of the<br>difference - Constant of the<br>fill the constant of the<br>fill the constant of the fill the fill the<br>fill the constant of the fill the fill the<br>fill the constant of the fill the fill the fill the<br>fill the constant of the fill the fill the fill the<br>fill the constant of the fill the fill the fil                                                                                                    | ut Peed<br>stanger,<br>kl.<br>se<br>Pee<br>M<br>A<br>(B                                                                                                    | dbuck Module<br>then page allows pro to no<br>https://www.com/com/com/com/com/com/com/com/com/com/                                                                                                    | Manaç<br>assge the Hase<br>from webpa<br>ange the incidents<br>fered incidents<br>fE the Staff Me                   | ger/Staff nelare<br>ger/staff nelare<br>mge<br>mts that can be<br>page for the sel<br>mbers from Risk                                                                                                    | Relations<br>and higs that has<br>ected<br>Man User           | ships<br>to been defined                    |
| S User A is a     Conthe Terra     Conthe Terra     Conthe Terra     Corpy      Po  Rever Countil Inde Columno  Include:  Drag a column                                                                                                    | Pty Workspace *                                                                                                    | Hanagement w) to Deer B, User sper " of Dee X is to be the solor tembers with  Change Position Position Position Explore te                                                                                                    | A la referrad to ano. A la referrad to ano.  | Stan * Reports *<br>*Staff Herber" and Obe<br>to Our Herber" and Obe<br>to Our There Staff Herbe<br>or Conten<br>or Conten<br>Other Elder<br>*Conten Ingelen<br>(Stane Ingelen)                                                                                                    | 18 b velverad us a s "<br>18 b velverad us a s "<br>19 b velverad us a s "<br>19 b v                                                                 | tut Feed<br>Hanagar',<br>cl<br>Participaria<br>Managar<br>Managar<br>Man | the proper<br>that is the page allows you in not<br>many the page allows you in not<br>Message I<br>articumum the page allows the Int<br>many consequent through the Int<br>many consequent through the Int<br>many consequence of the Int Int<br>page allows the Int Int<br>page allows the Int Int<br>page allows the Int Int<br>page allows the Int Int<br>page allows the Int Int<br>page allows the Int Int<br>page allows the Int Int<br>page allows the Int Int<br>page allows the Int Int<br>page allows the Int<br>page allows the Int<br>International International Int<br>International International Int<br>International International International International International<br>International International Internatio | Manaç<br>mange the Ham<br>rom webpa<br>nge the incident<br>rered locident<br>F the Staff M<br>Jana (Anna)?          | rer / Staff I<br>ger/Staff Helenc<br>ger<br>nts that can be<br>page for the sel<br>mbers from Risk                                                                                                    | Relation:<br>analysis that has<br>ected<br>Man User<br>Cancel | ships<br>re bran defined                    |
| S User Als ;     S User Als ;     S User Als ;     S On the "Encoder:      Rectude:      Crapy @ s                                                                                                    | Ny Workspace *      assynd (as Staff Merid     assynd (as Staff Merid           | Hanagement w) to User B. User agent " of Das Ale in tame y in the action of the action in the actions in the actions the actions                                                                                                    | A hardward to as to access all include to the access all include to access all include to access all include to access all include to access all include to access all include to access all include to access all include to access all include to access all include to access all include to access all include to access all include to access to access all include to access to access all include to access to access all include to access to access all include to access to access all include to access to access and access to access all include to access to access all include to access to access all include  | Som interp                                                                                                    | rt be vehrend is a s * *<br>** be researched                                                                                                    | v ut Peed<br>Hangar'.<br>d.<br>Range                                                                                                    | there have                                                                                                    | Manag<br>sample the Ham<br>form webpa<br>age the incides<br>ange the incides<br>form webpa<br>incides<br>form webpa | rer/Staff neiene<br>eger/staff neiene<br>ege<br>nts that can be<br>page for the same<br>and that can be<br>page for the same<br>and that can be<br>page for the same<br>and the same<br>of the same same same same<br>of the same same same same same same<br>of the same same same same same same same<br>of the same same same same same same same sam | ected<br>Man User<br>Cancel                                   | ships<br>in bean defined                    |
| S Door Als a     S Door Als a     S | Ady Workspace *                                                                                                    | Hanagement                                                                                                    | A la solore de la casa el frecher las las las las las las las las las las                                                                                                    | Stati Hender" en Uber<br>"Stati Hender" en Uber<br>Stati Hender" en Uber<br>Statis Uber Hart Stati Hender<br>Der Uber<br>Uber List<br>(foren lingder)<br>(foren lingder)                                                                                                    | Help * Log CA                                                                                                    | ut Feed<br>Nanga .<br>Kanga .<br>Ka .<br>Kanga .<br>Ka .<br>Kanga .<br>Ka .<br>Kanga .<br>Ka .<br>Ka .<br>Ka .<br>Ka .<br>Ka .<br>Ka .<br>Ka .<br>K                                                                                                    | there haven the page allows you to no the page allows you to no metal the page allows you to no Message of reforming this action will cha the reference of the page and the page allows the for the page. The page and the page allows the page allows the pag                                                                   | Manaç<br>assage the Rass<br>rom webpp<br>nge the Incident<br>rê the Staff Me<br>Anna (Aena)?                        | per/Staff I<br>ger/Staff Release<br>and that can be<br>page for the sel<br>mbers from Risk<br>OK                                                                                                    | ected<br>Man User<br>Cancel                                   | ships<br>to been defined<br>to been defined |

### <u>Configuring the user lists on the Manager/Staff</u> <u>Relationship page</u>

The lists of users in both the User List and Assigned Members List can be configured as follows

- Hide/Show columns in your lists
- Specify the number of users displayed on one page
- Group your lists via any of the displayed columns
- Filter your lists

### To hide columns in your list

- 1. Check the respective Hide **1** fields
- 2. Press Change 2

### To change the number of rows viewed in a user list

- 1. Enter the **Row Count ()** fields
- 2. Press Change 2

| Columns: [        | User Name Name<br>Type Position<br>Deleted Expiry | Hide Columns: User Name           | Name<br>Ostion      | Ŭ      |                    |                                  |    |
|-------------------|---------------------------------------------------|-----------------------------------|---------------------|--------|--------------------|----------------------------------|----|
| Juder [           | Deleted Users Expired Users                       | Include: Deleted Users            | Expired Users       |        |                    | Assigned Staff Members           |    |
| rag a column head | ler here to group by that column                  |                                   |                     |        | Drag a column head | ler hare to group by that column |    |
|                   | UserName                                          | Norme                             | Position            |        |                    | UserName                         | Nr |
|                   |                                                   | 7                                 | Ŷ                   |        |                    | 1                                | 2  |
|                   | Anne Høyden                                       | Anne Høyden (Anse Høyden)         | ~                   |        |                    | Dhirej                           | D  |
|                   | Trainer                                           | Anne Hayden (Trainer)             | Acting Cha<br>Nurse | Add -> |                    | Arna                             | Re |
|                   | Trainee B                                         | Arti Nazareth (Trainee 8)         | Acting Cha<br>Nurse |        |                    |                                  |    |
| 8                 | default reports                                   | default reports (default reports) |                     |        |                    |                                  |    |
|                   | default                                           | Default User (default)            | Acting Cha<br>Nurse |        |                    |                                  |    |
|                   | Scott Esler                                       | Esler, Scott D. (Scott Esler)     |                     |        |                    |                                  |    |
|                   | Executive                                         | Executive (Executive)             |                     |        |                    |                                  |    |
|                   | lauraf                                            | Fauliner, Laura (lauraf)          | Priest              |        |                    |                                  |    |
|                   | Brett                                             | Fernandez, Brett (Brett)          | Doctor - G          |        |                    |                                  |    |
| 8                 | arnah                                             | Havden, Anne (annsh)              | Senior Doc          |        |                    |                                  |    |

### To filter your user list

- Select a comparison test 

   from the list of options under the respective column heading
- Enter the filter criteria under the respective column heading

### 3. Press Enter

| User List                               |                                            |                                       |     |                         |          |    |   |
|-----------------------------------------|--------------------------------------------|---------------------------------------|-----|-------------------------|----------|----|---|
|                                         |                                            |                                       |     |                         |          |    |   |
| Name                                    |                                            | Position                              | Тур | e                       |          |    |   |
| anna                                    | Ÿ                                          | 9                                     |     |                         |          |    |   |
| Anne Hayden (Anne Hayden)               |                                            | Begins with                           |     | Manager                 |          | ~  |   |
| Anne Hayden (Trainer)                   | •                                          | <ul> <li>Contains <b>1</b></li> </ul> |     | eruser                  |          |    |   |
| Arti Nazareth (Trainee 8)               |                                            | Doesn't contai<br>Ends with           | in  | :Man Education          |          |    |   |
| default reports (default reports)       | Equals<br>Doesn't equal<br>Like ('%', '_') |                                       |     | ault                    |          |    |   |
| Default User (default)                  |                                            |                                       |     | ault<br>: Manager       |          |    |   |
| Esler, Scott D. (Scott Esler)           |                                            |                                       |     |                         |          |    |   |
| Executive (Executive)                   |                                            |                                       | Def | ault                    |          |    |   |
| Faulkner, Laura (lauraf)                |                                            | Priest                                | Sup | peruser                 |          |    |   |
|                                         |                                            |                                       |     | 1                       | User Lis | st |   |
| Drag a column header here to group by t | hat                                        | column                                |     |                         |          |    |   |
| UserName                                |                                            |                                       |     | Name                    |          |    |   |
|                                         |                                            |                                       | Ŷ   | anna                    |          |    | × |
| Anna                                    |                                            |                                       |     | Rentschler, Anna (Anna) |          |    |   |

### To remove a filter on your user list

1. Delete the content **0** of the filter and press **Enter** 

| Drag a column header here to group by that column |          |                         |          |  |  |  |  |  |
|---------------------------------------------------|----------|-------------------------|----------|--|--|--|--|--|
|                                                   | UserName | Name                    | Position |  |  |  |  |  |
|                                                   | 7        | anna 🚺 🛛                | ?        |  |  |  |  |  |
|                                                   | Anna     | Rentschler, Anna (Anna) |          |  |  |  |  |  |

### To group your user list

- Click on a column heading and drag to the space provided at the top of your list 0
- 2. Release your mouse

### To remove your grouping

- 1. Click on the group heading **1**
- 2. Drag anywhere in your user list and it will return to its default position

In the example below the list has been grouped by **"Type"** – (the Incident template the users are associated with) with the **Default** template listing collapsed and the other templates expanded

|     |                     |                                   | User List                         |                         |         |
|-----|---------------------|-----------------------------------|-----------------------------------|-------------------------|---------|
| Тур | . 0                 |                                   |                                   |                         |         |
|     |                     | UserName                          | Name                              | Position                | Deleted |
|     |                     | \$                                | ?                                 | 7                       |         |
|     | Type: Default       |                                   |                                   |                         |         |
|     |                     | default reports                   | default reports (default reports) |                         |         |
|     |                     | default                           | Default User (default)            | Acting Charge<br>Nurse  |         |
|     |                     | Executive                         | Executive (Executive)             |                         |         |
|     |                     | hbradfield                        | Howard Bradfield (hbradfield)     |                         |         |
|     |                     | Medibank                          | Medibank (Medibank)               |                         |         |
|     |                     | tuser                             | Test User (tuser)                 | Adminstration           |         |
| -   | Type: Manager       |                                   |                                   |                         |         |
|     |                     | Brett                             | Fernandez, Brett (Brett)          | Doctor - Consultant     |         |
|     |                     | anneh                             | Hayden, Anne (anneh)              | Senior Doctor           |         |
|     |                     | lhaupt                            | Lauren Haupt (lhaupt)             | Emergency<br>Department |         |
|     |                     | Lauren Manager                    | Lauren Manager (Lauren Manager)   |                         |         |
|     |                     | Marky Mark                        | Marky Mark (Marky Mark)           | Ward Clerk              |         |
|     |                     | Risk Manager                      | Risk Manager (Risk Manager)       | Adminstration           |         |
| -   | Type: RiskMan Educa | tion (Continued on the next page) |                                   |                         |         |